A partir de hoy, se encuentra vigente la nueva funcionalidad de SISCOM, que permite cargar la constancia de diligenciamiento en el OFICIO librado.

Aplica a OFICIOS A DILIGENCIAR POR ABOGADOS y a OFICIOS DEL 400

Una vez cargado, el sistema va a generar en dextra una providencia automática que dice "Se agrega constancia de diligenciamiento"

El mecanismo para cargar la constancia es la siguiente:

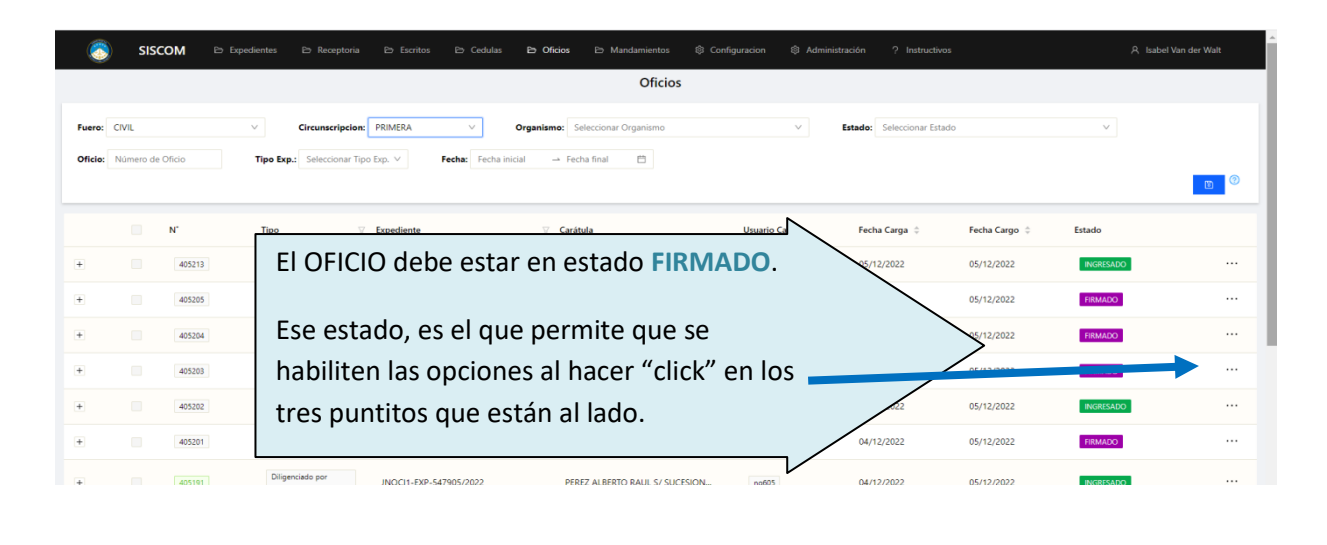

| at . | 405203 |                                                        |   |
|------|--------|--------------------------------------------------------|---|
| - 30 | 405202 | Cuando se nace "click" en los tres puntitos,           |   |
| ÷    | 405201 | van a aparecer las opciones:                           |   |
| æ    | 423191 | La opción a utilizar en el OFICIO es                   |   |
|      | 405153 |                                                        |   |
|      | 405144 | Agregar constancia de diligenciamiento                 |   |
| +    | 405143 | 61 09/12/2022 KINO VIVE ALLI<br>X DIRUCCIÓN WRISTENITE |   |
|      |        | < 1 2 XINADE RESPONDE<br>X OTROS                       | 1 |
| 4    |        |                                                        |   |

El sistema le va a dar esta opción: Acá observen que está identificado el número del oficio, respecto del que usted está cargando la constancia de diligenciamiento.

|   | □ N'         | Тіро        | ☑ Expediente      | ∀ Carátula                                                    | Usuario Carga                 | Fecha Carga 👙 | Fecha Cargo 👙 | Estado    |
|---|--------------|-------------|-------------------|---------------------------------------------------------------|-------------------------------|---------------|---------------|-----------|
| + |              | _           | XP-541516/202     | 0 Ingresar Fecha Efectiva                                     | ×                             | 05/12/2022    | 05/12/2022    | INGRESADO |
|   | Coloca la F  | echa y h    | ora en            | 0 Oficio: 405203<br>Por favor, ingrese la fecha y hora en que | se llevo a cabo la diligencia | 04/12/2022    | 05/12/2022    | FIRMADO   |
|   | que fue rea  | alizada la  | a 2265/202        | 0 Seleccionar día y hora 🗎 Sub                                | ir/Tomar Fotos                | 04/12/2022    | 05/12/2022    | FIRMADO   |
|   | entrega de   | l oficio (  | que 2265/202      | Volver a Subir/Tomar Fotos                                    |                               | 04/12/2022    | 05/12/2022    | FIRMADO   |
|   | coincida co  | con su ejen | mplar)            | 2                                                             | Cancelar Aceptar              | 04/12/2022    | 05/12/2022    | INGRESADO |
|   | o la fecha e | en que e    | nvió el           | · (                                                           |                               | 04/12/2022    | 05/12/2022    | FIRMADO   |
|   | mail si fue  | por ese     | medio. / 1905/202 | Hace "Click" donde                                            | onde dice                     | 04/12/2022    | 05/12/2022    | INGRESADO |
|   |              |             |                   | Subir Lomar I                                                 | 010                           |               |               |           |
|   |              |             |                   |                                                               |                               |               |               |           |

Usted puede sacar una foto con su teléfono o una camarita web de su computadora, y subirla en el momento. O como se verá a continuación, seleccionar un archivo, que puede ser imagen o PDF.

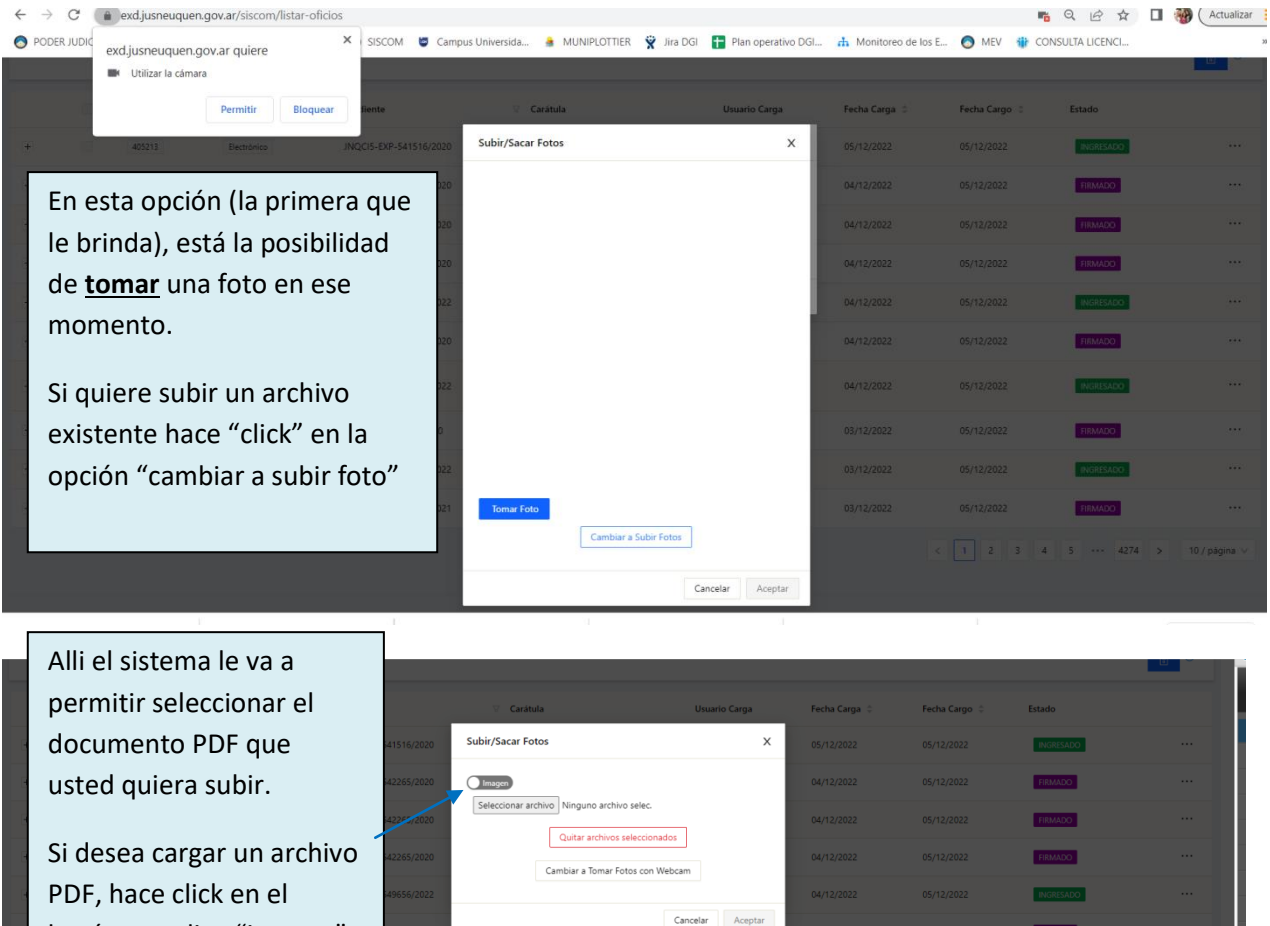

botón que dice "imagen" y se HABILITA la posibilidad de cargar un PDF

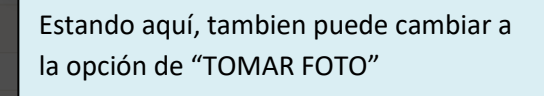

INGRESADO

FIRMADO

Y antes de "aceptar" puede "quitar el archivo si detecta que no es el correcto

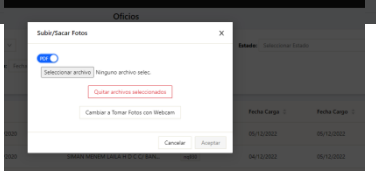

| 🗌 N' 😪 Abrir            |                                            |                                                     |                          | ×       | Fecha Cargo 👙 | Estado    |               |
|-------------------------|--------------------------------------------|-----------------------------------------------------|--------------------------|---------|---------------|-----------|---------------|
| ↔ → ✓ ↑ ≪               | OFICIOS SISCOM CONSTANCIA DILIGENCIAMIENTO | ~ Ü                                                 | D Buscar en OFICIOS SISC | ом с    |               | INGRESADO |               |
| Organizar • Nuew        | a carpeta                                  |                                                     | se • 🗆                   | 0       |               |           |               |
| Se recomienda           | ^ Nombre                                   |                                                     |                          |         |               | FIRMADO   |               |
|                         | Oficio 405203 constancia diligenciamiento  |                                                     |                          | FIRMADO |               |           |               |
| guardar los oficios que |                                            |                                                     |                          |         |               |           |               |
| luego va a subir        |                                            | Selecciona un archivo para obtener la vista previa. |                          |         |               | FIRMADO   |               |
| luego va a subir,       |                                            |                                                     |                          | a.      |               | INGRESADO |               |
| identificándolos con el |                                            |                                                     |                          |         |               | FIRMADO   |               |
| número del oficio cuvo  |                                            |                                                     |                          |         |               |           |               |
| numero dei oncio cuya   |                                            |                                                     |                          |         |               | INGRESADO |               |
| diligencia acredita. A  | v <>                                       |                                                     |                          |         |               |           |               |
|                         | bre de archivo:                            | ~                                                   | Todos los archivos       | ~       |               | FIRMADO   |               |
| fin de disminuir la     |                                            |                                                     | Abrir Cancel             | lar     |               | INGRESADO |               |
| posibilidad de errores. |                                            |                                                     |                          | .1      |               |           |               |
|                         | JNQCI4-EXP-546530/2021 LEGUIZAMON RAUL     |                                                     | ng2969 03/12             |         |               | FIRMADO   |               |
|                         |                                            |                                                     |                          |         | < 1 2 3 4     | 5 4274 >  | 10 / página ∨ |
|                         |                                            |                                                     |                          |         |               |           |               |
|                         |                                            |                                                     |                          |         |               |           |               |

Luego ACEPTA la carga. Y el sistema le vuelve a preguntar si esta seguro. Y recién allí queda grabado y guardado el documento que usted cargó.